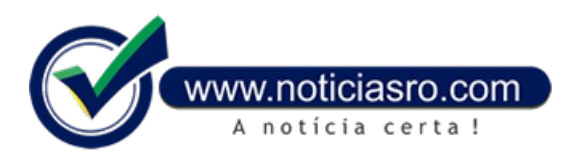

# 02/10/2024 09:58 - Faltam 4 dias: treine como votar no 1º turno das Eleições 2024 com o Simulador de Votação

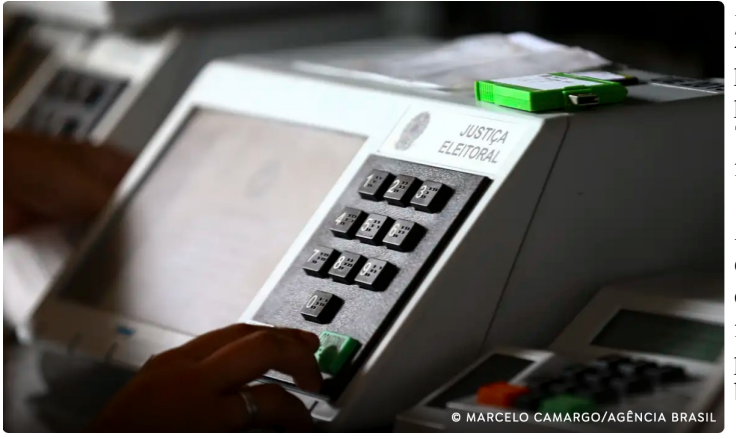

Faltam poucos dias para o 1º turno das Eleições Municipais 2024, a ser realizado neste domingo (6). Então, que tal praticar como votar na urna eletrônica? Basta entrar na página do <u>Simulador de Votação</u>, disponível no Portal do Tribunal Superior Eleitoral (TSE) na internet, e treinar para ficar craque no dia da eleição.

Ao acessar a ferramenta, você deve escolher para qual eleição quer treinar o voto: as municipais ou as gerais. No caso deste ano, as eleições serão as municipais e, dessa forma, candidatas e candidatos aos cargos de vereador, prefeito e vice-prefeito serão escolhidos em 5.569 cidades brasileiras.

Siga o passo a passo abaixo para fazer o treino virtual e não

errar na hora de exercer o seu direito de votar. Vale destacar que os partidos e candidatos utilizados no simulador são fictícios.

# Iniciando a simulação

Selecione a opção "Votando no 1º Turno" das eleições municipais e informe se deseja ativar as instruções por áudio durante a votação. Feito isso, clique na tecla "Confirma" (verde) para iniciar o seu voto.

### Voto para vereador

A primeira escolha a ser feita é para o cargo de vereador. Na parte superior da urna virtual, aparecerão cinco opções de partidos: Esportes, Ritmos Musicais, Profissões, Festas Populares e Folclore.

Para cada um deles que você selecionar, serão mostradas três opções de candidatos. É só escolher o de sua preferência e digitar o número correspondente. Se errar a digitação, basta apertar a tecla "Corrige" para reiniciar, como ocorre também na urna eletrônica de verdade.

Se o número estiver correto, é só apertar o botão "Confirma" e pronto: vereador já escolhido.

# Voto para prefeito e vice-prefeito

Logo depois, é hora de começar a votação para prefeito e vice-prefeito. Assim como na sequência anterior, serão exibidas cinco opções de partidos. Ao escolher um deles, aparecerão os respectivos candidatos aos cargos de prefeito e vice-prefeito.

Selecione uma das chapas, digite o número correspondente aos seus candidatos e confirme na tecla verde. A uma gravará seus votos e mostrará na tela a palavra "FIM", com o famoso barulhinho "pilili".

Pronto! Você acabou de concluir a simulação da votação das Eleições Municipais de 2024.

#### Voto em branco ou nulo

Se, durante a votação, você não tiver preferência por nenhum dos candidatos, é só clicar no botão "Branco" e, em seguida, na tecla "Confirma".

Caso queira manifestar a sua vontade de anular o voto, digite, na urna eletrônica, um número que não corresponda a nenhum candidato ou partido político e aperte em "Confirma".

Lembre-se: os votos em branco e os nulos servem apenas para fins estatísticos, ou seja, não são computados como votos válidos e, por isso, não alteram o resultado da eleição.

#### Repetição

No Simulador de Votação da Justiça Eleitoral, você pode treinar quantas vezes quiser.

Ao concluir o treinamento, é só clicar no botão "Nova simulação" e retornar à página inicial para recomeçar o processo de votar.

Por ter caráter didático, o simulador exibe mensagens explicativas caso algum procedimento seja realizado de forma incorreta durante a votação.

Fonte: TSE

Notícias RO